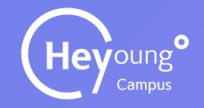

## Heyoung Campus User Manual 헤이영캠퍼스 사용자 매뉴얼

Ver.01-01 2024-02-01

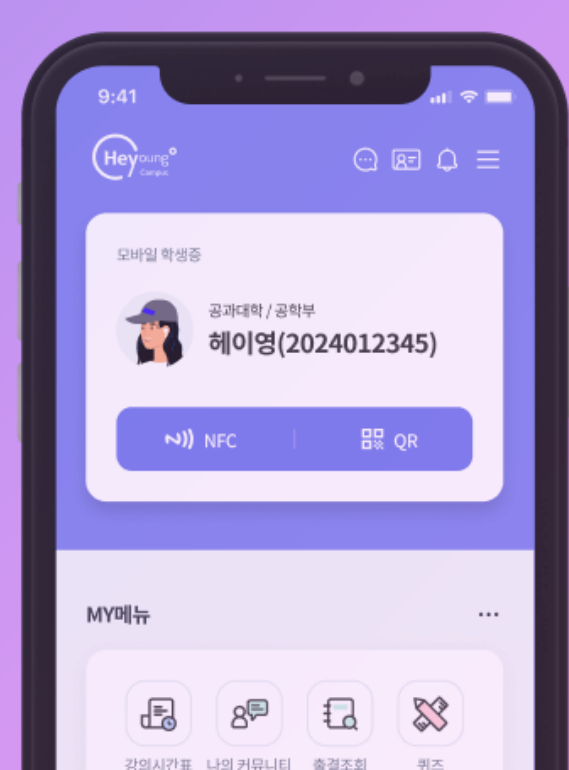

### CONTENTS COMPOSITION 목차구성

| 01    | 헤이영 접속방법      |
|-------|---------------|
|       |               |
| 앱 다운  | 로드 4p         |
| 로그인 5 | 및 인증방법 5p     |
|       |               |
| 03    | 학사행정          |
|       |               |
| 학적기초  | <u>조회</u> 13p |
| 학적변동  | 14p           |
| 강의시긴  | ·표 ····· 15p  |
| 친구시긴  | ·표보기 18p      |
|       |               |

### 02 헤이영 메인화면

| 메뉴구성      | 7р  |
|-----------|-----|
| 모바일 출입시스템 | 8р  |
| MY메뉴      | 9р  |
| 포틀릿 설정    | 10p |
| 알림        | 11p |

| 04    | 대학정보 |     |
|-------|------|-----|
| 학교 SN | S링크  | 25p |

| 05    | 일정관리 |     |
|-------|------|-----|
| 학사 일경 | 성    | 27p |
| 나의일정  | 성관리  | 28p |

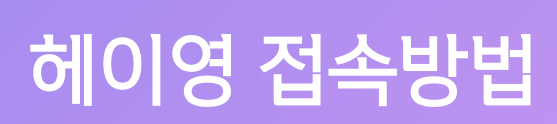

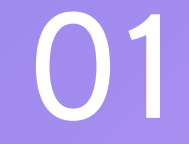

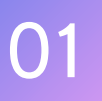

#### 헤이영 캠퍼스 앱 설치 방법 Ē

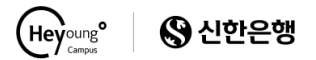

헤이영 접속방법 > APP 다운로드

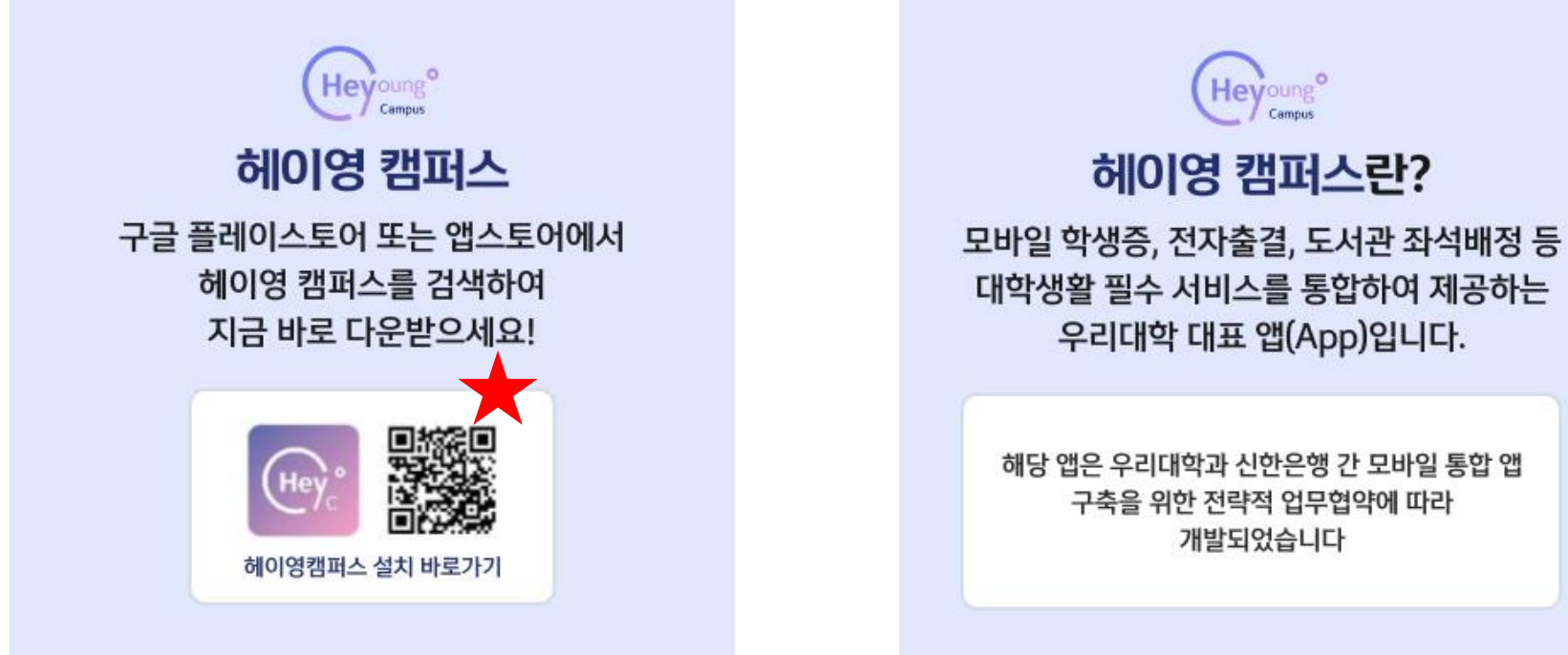

https://campus.heyoung.co.kr/intro/install.html

헤이영 캠퍼스 앱이 없으신 분은 앱 다운로드 및 가입을 반드시 먼저 진행해주세요!

Heyoung

헤이영 캠퍼스란?

우리대학 대표 앱(App)입니다.

구축을 위한 전략적 업무협약에 따라 개발되었습니다

Campu

헤이영 접속방법 > 로그인 및 인증방법

📋 로그인 및 인증방법

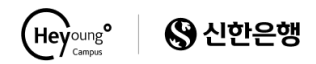

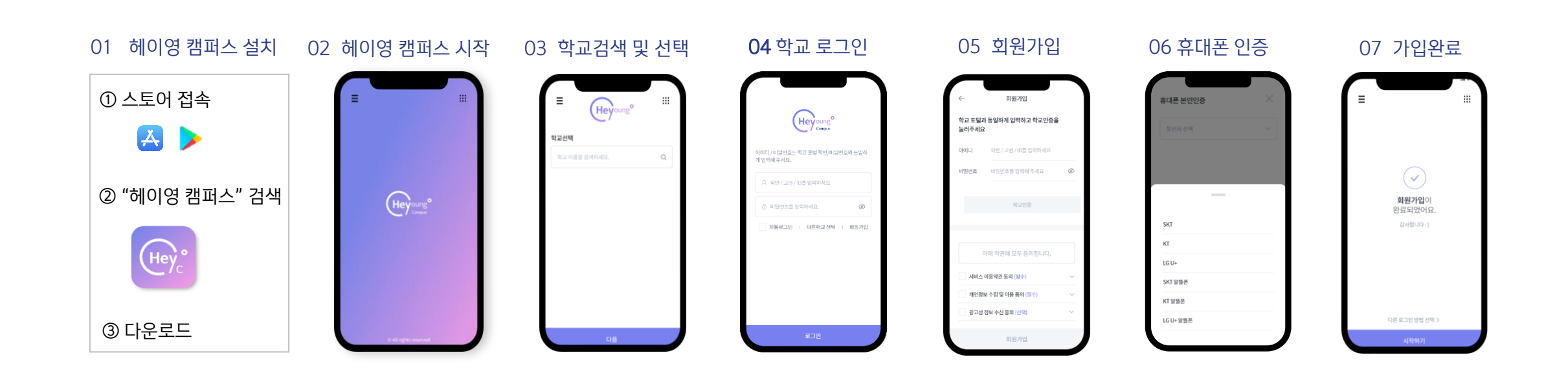

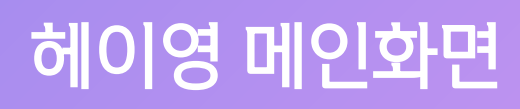

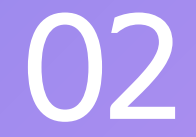

### 해이영 메뉴화면 **에 다 구성**

Heyoung<sup>o</sup> S 신한은행

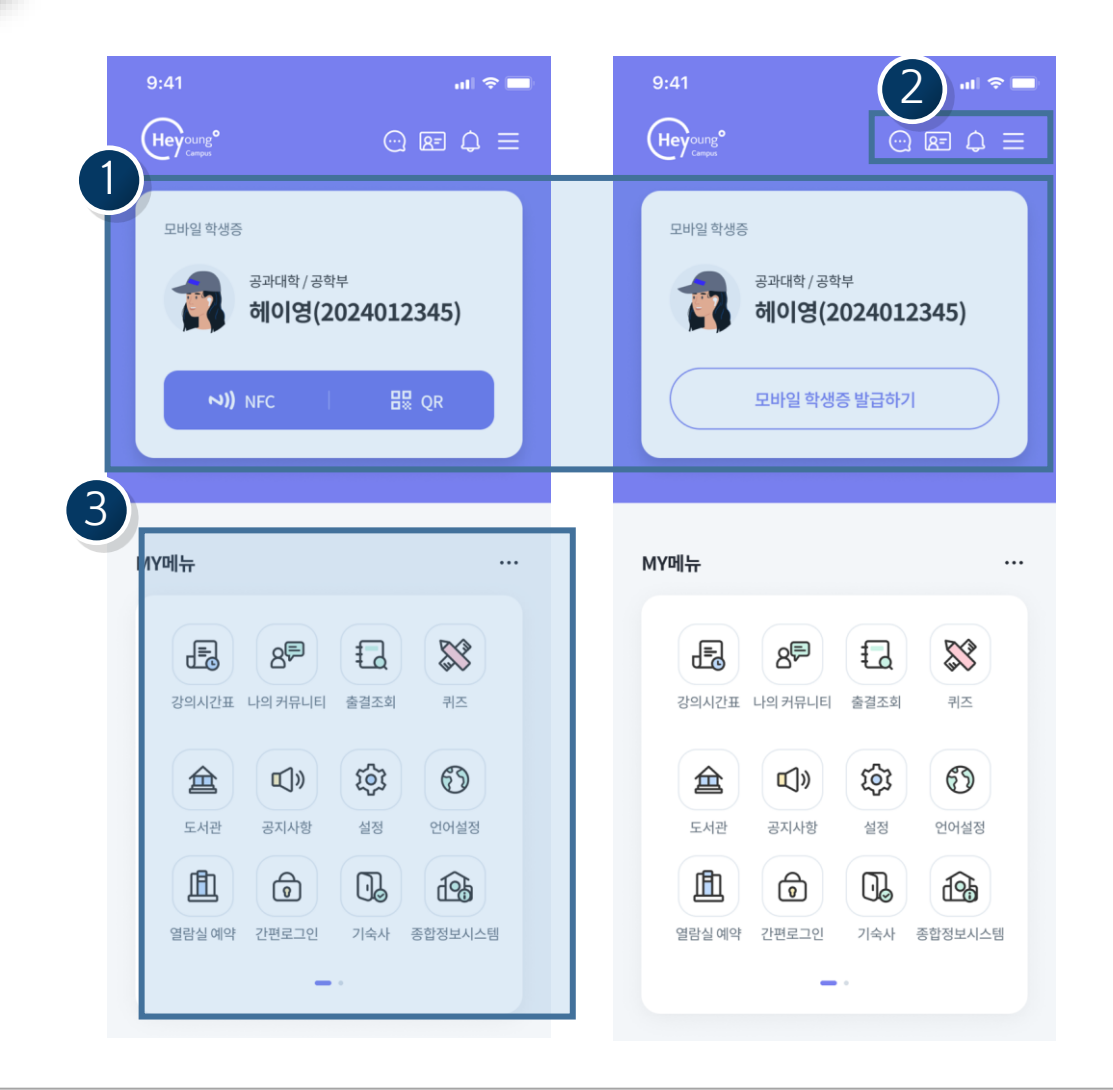

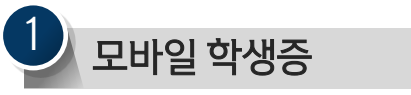

- 모바일 학생증,신분증 및 출입시스템을 확인할 수 있다.
- 단, 모바일 학생증을 발급 후 사용가능

2 아이콘모음

- 헤이톡: 학번/직번 기반 채팅기능을 사용할 수 있다.
- 모바일 신분증 : 모바일 학생증을 노출시킬 수 있다.
   알림 : 알림 목록 조회 화면으로 이동할 수 있다.
- 메뉴바 : 메뉴목록바를 열 수 있다.

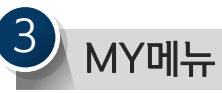

- 사용가능한 메뉴들을 확인할 수 있다.
- 클릭하면 해당메뉴로 이동할 수 있다.

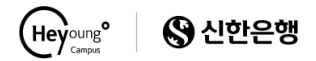

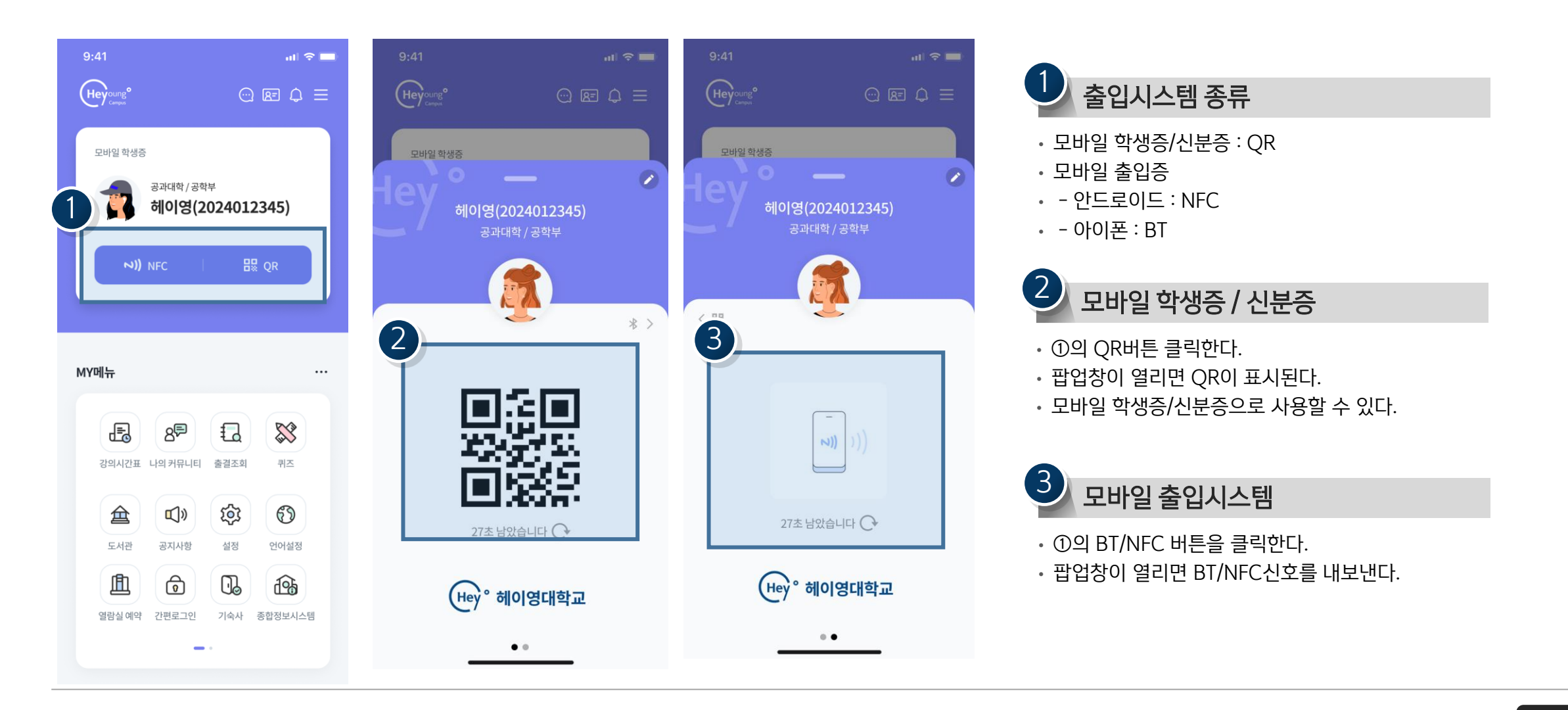

### 02 <sup>헤이영 메뉴화면</sup> **/ MY메뉴**

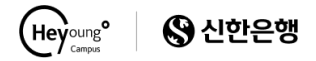

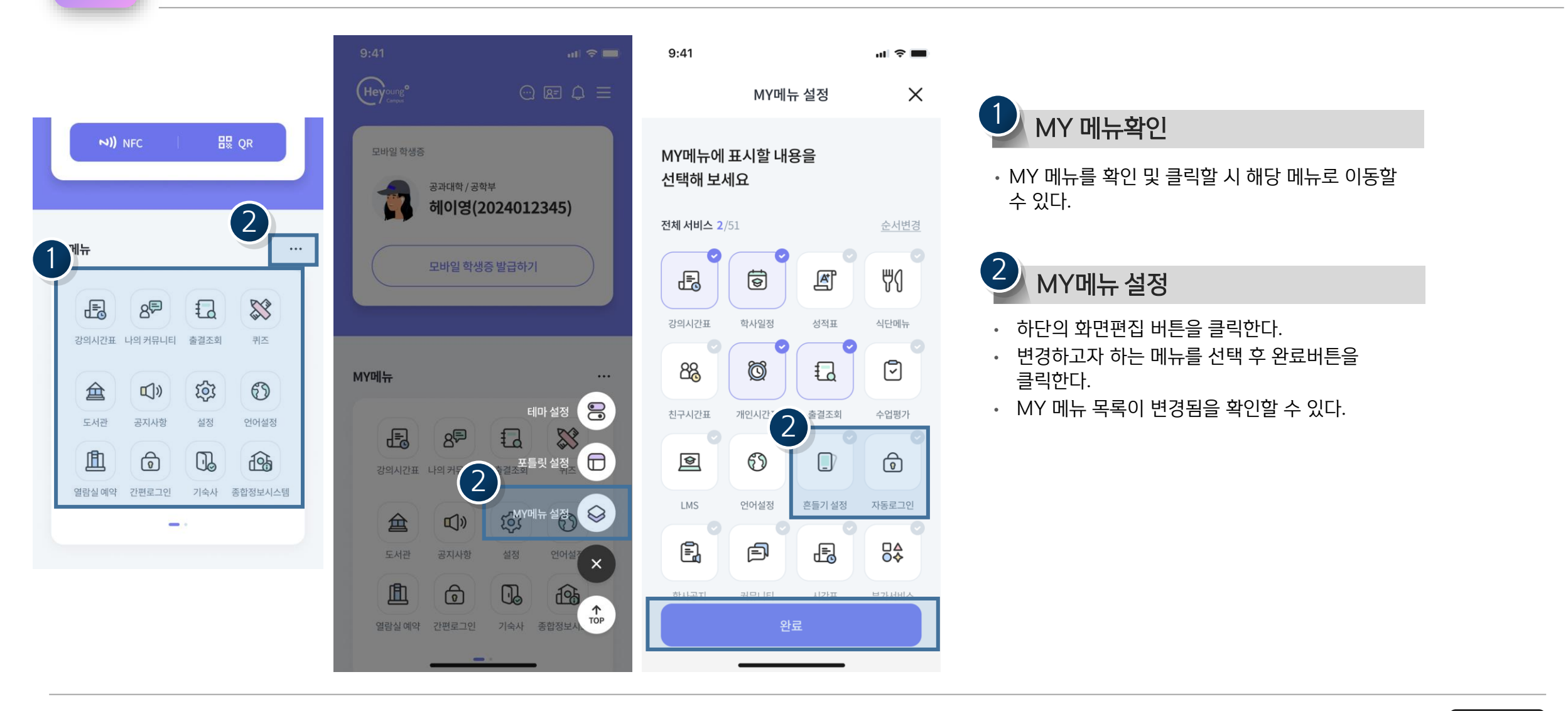

### 02 <sup>헤이영 메뉴화면</sup> **포틀릿 설정**

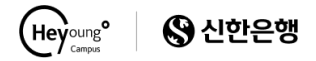

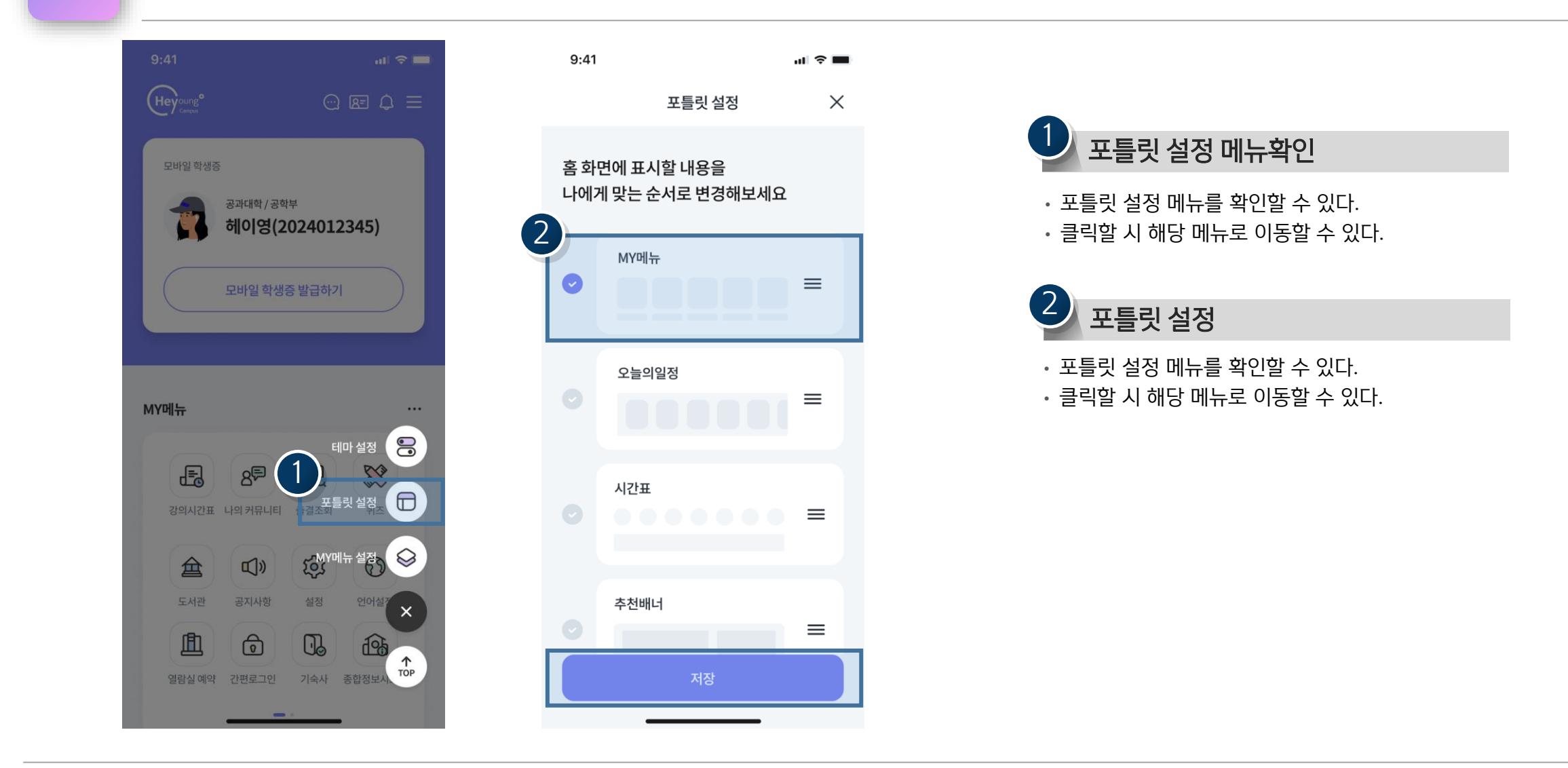

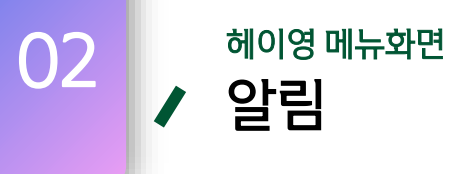

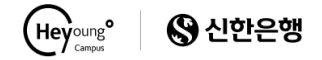

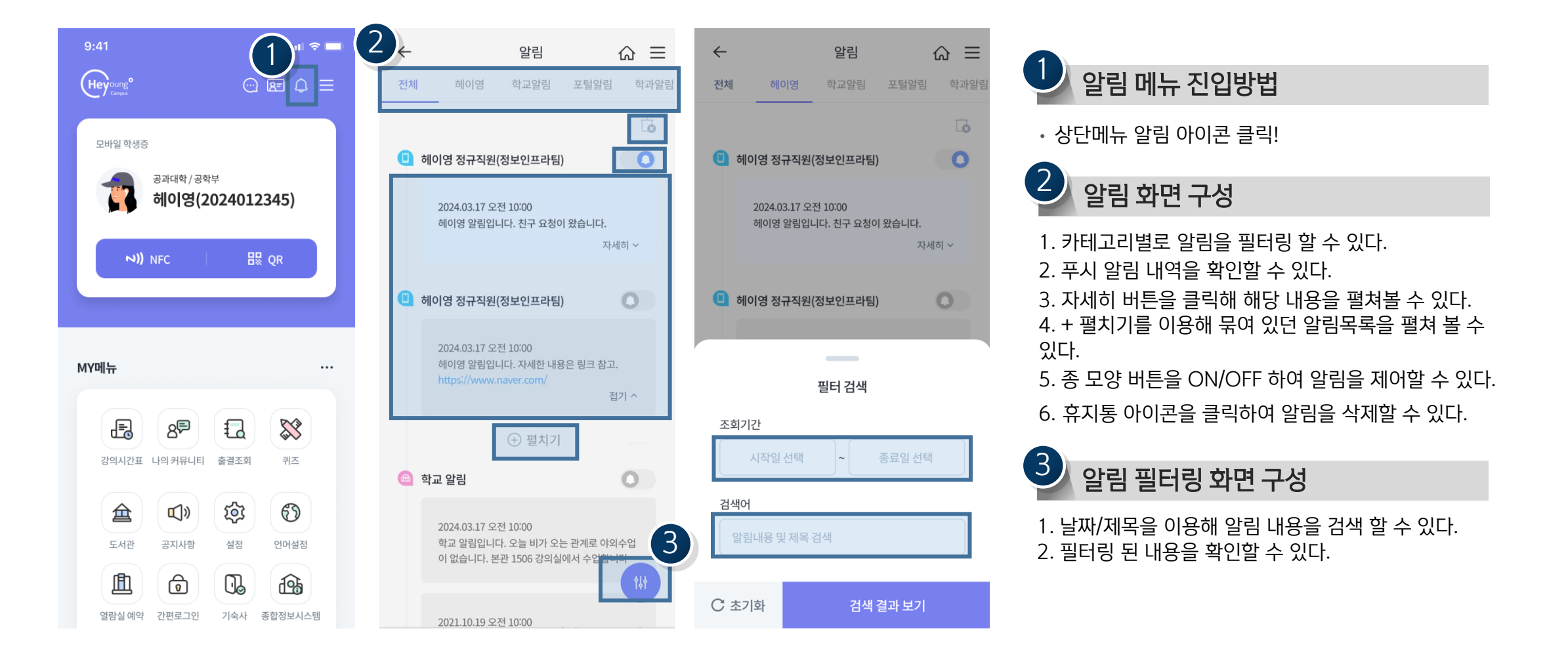

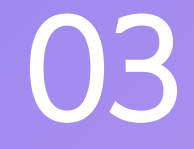

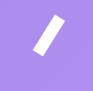

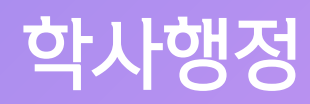

03

# 학사행정 > 학적기초조회

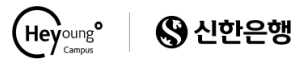

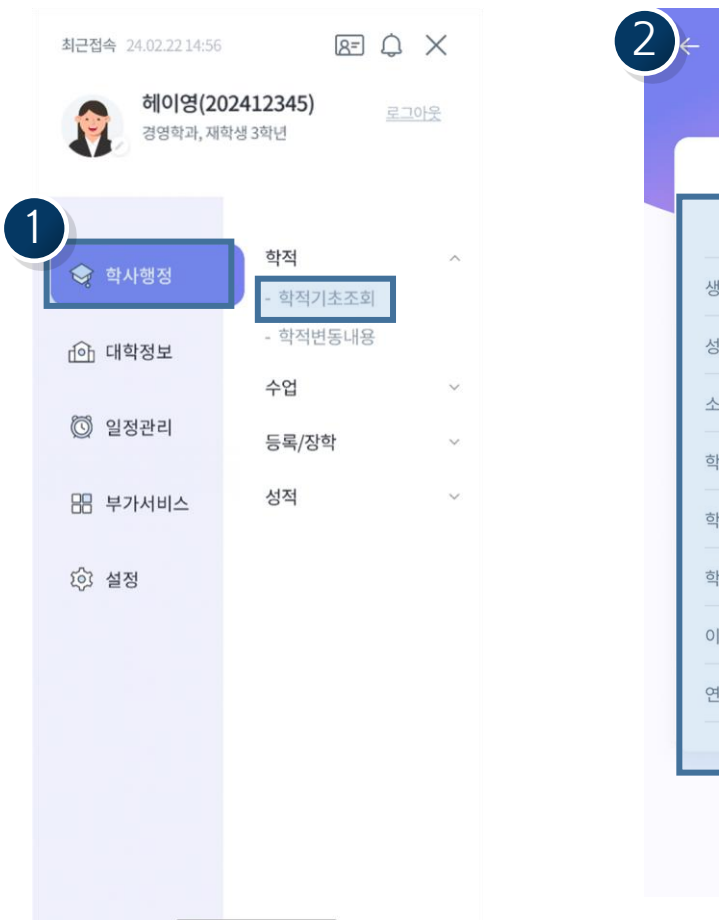

|      | 학적기초조회 ŵ 프            |
|------|-----------------------|
|      | 헤이영                   |
| 생년월일 | 1998-10-07            |
| 성별   | <b></b>               |
| 소속   | 헤영대학교 신한학과            |
| 학번   | 202412345             |
| 학적   | 재학                    |
| 학년   | 4                     |
| 이메일  | heyoungcampus@mail.kr |
| 연락처  | 010-1234-5678         |
|      |                       |

| 1                                                                                                    |
|----------------------------------------------------------------------------------------------------|
| 🎐 학적기초조회 진입방법                                                                                                    |
| <ul> <li>메인 페이지 상단 메뉴바 클릭</li> <li>학사행정 &gt; 학적기초조회 클릭</li> <li>메인 페이지 하단 즐겨찾기 메뉴에서 학적기초조호<br/>클릭 [9번 페이지 참조]</li> </ul> |
| 2 학적기초조회 정보확인                                                                                                    |
| 1.생년월일<br>2.성별<br>3.소속<br>4.학번<br>5.학적<br>6.학년<br>7.이메일<br>8.연락처                                                         |

학적기초정보를 확인할 수 있다.

학사행정>학적기초조회 ✓ **학적변동내역** 

Heyoung<sup>o</sup> 상 신한은행

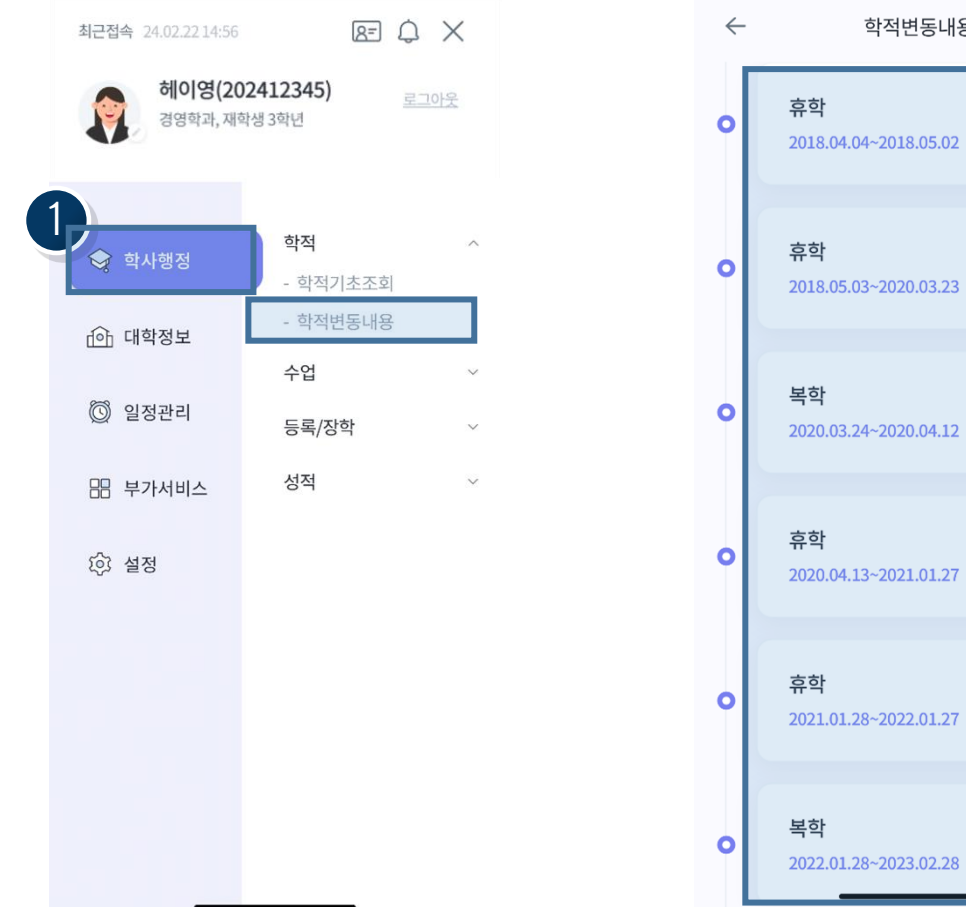

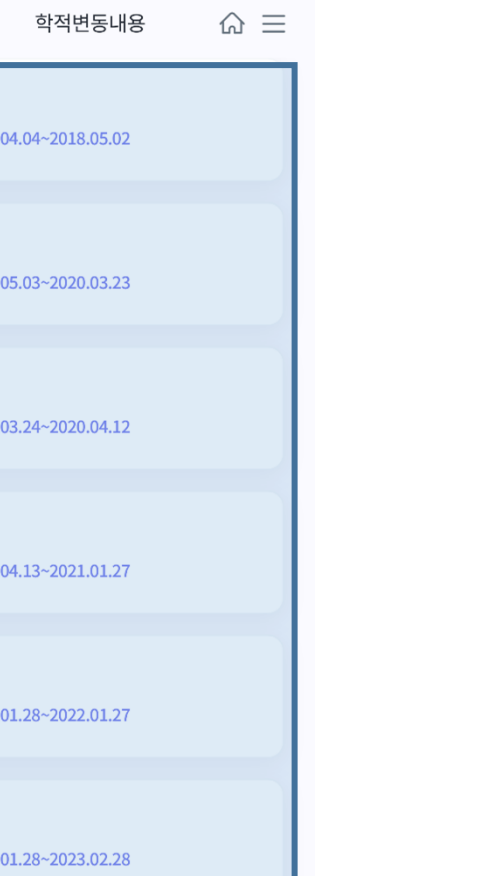

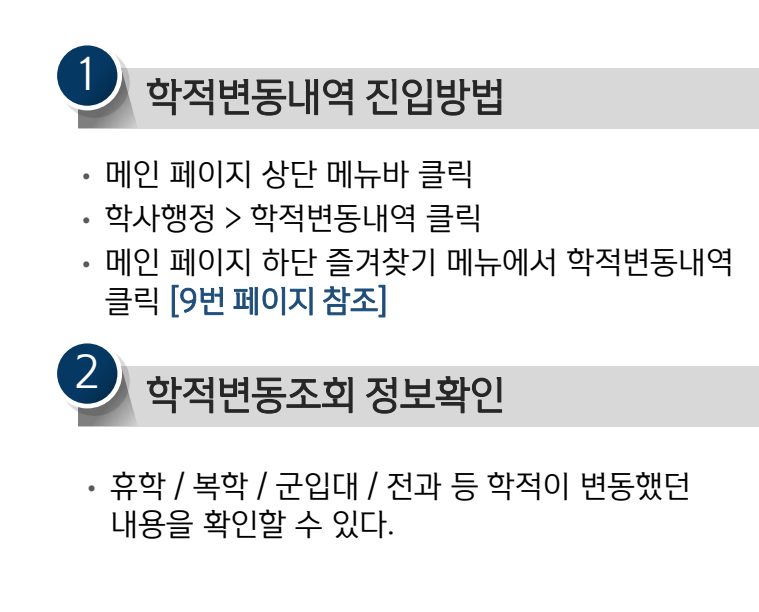

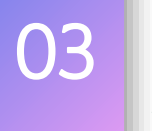

학사행정>강의시간표

 \*

 \*

 ·

 ·

 ·

 ·

 ·

 ·

 ·

 ·

 ·

 ·

 ·

 ·

 ·

 ·

 ·

 ·

 ·

 ·

 ·

 ·

 ·

 ·

 ·

 ·

 ·

 ·

 ·

 ·

 ·

 ·

 ·

 ·

 ·

 ·

 ·

 ·

 ·

 ·

 ·

 ·

 ·

 ·

 ·

 ·

 ·

 ·

 ·

 ·

 ·

 ·

 ·

 ·

 ·

 ·

 <t

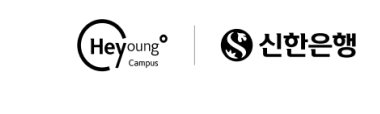

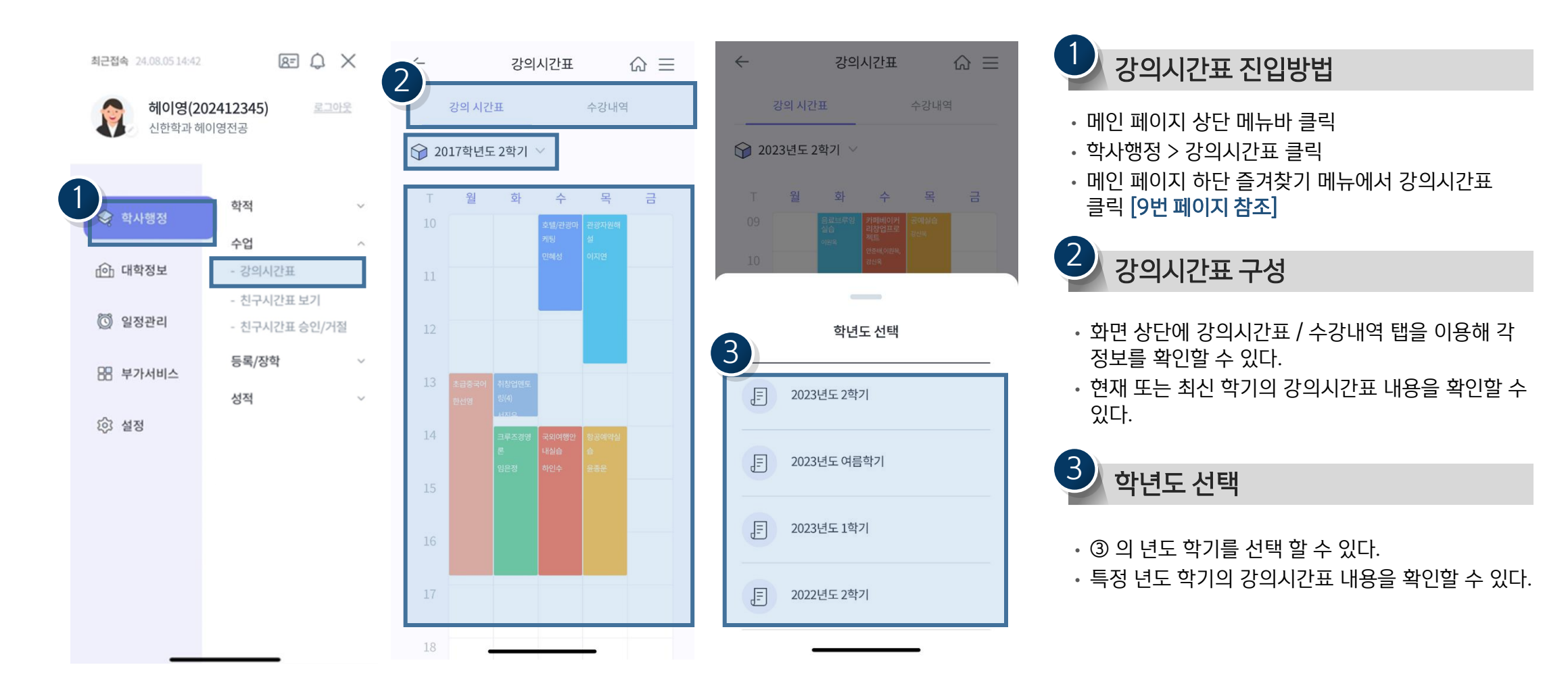

### 학사행정>강의시간표 **강의시간표 - 상세내역 및 수강내역**

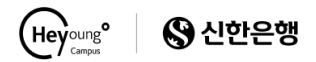

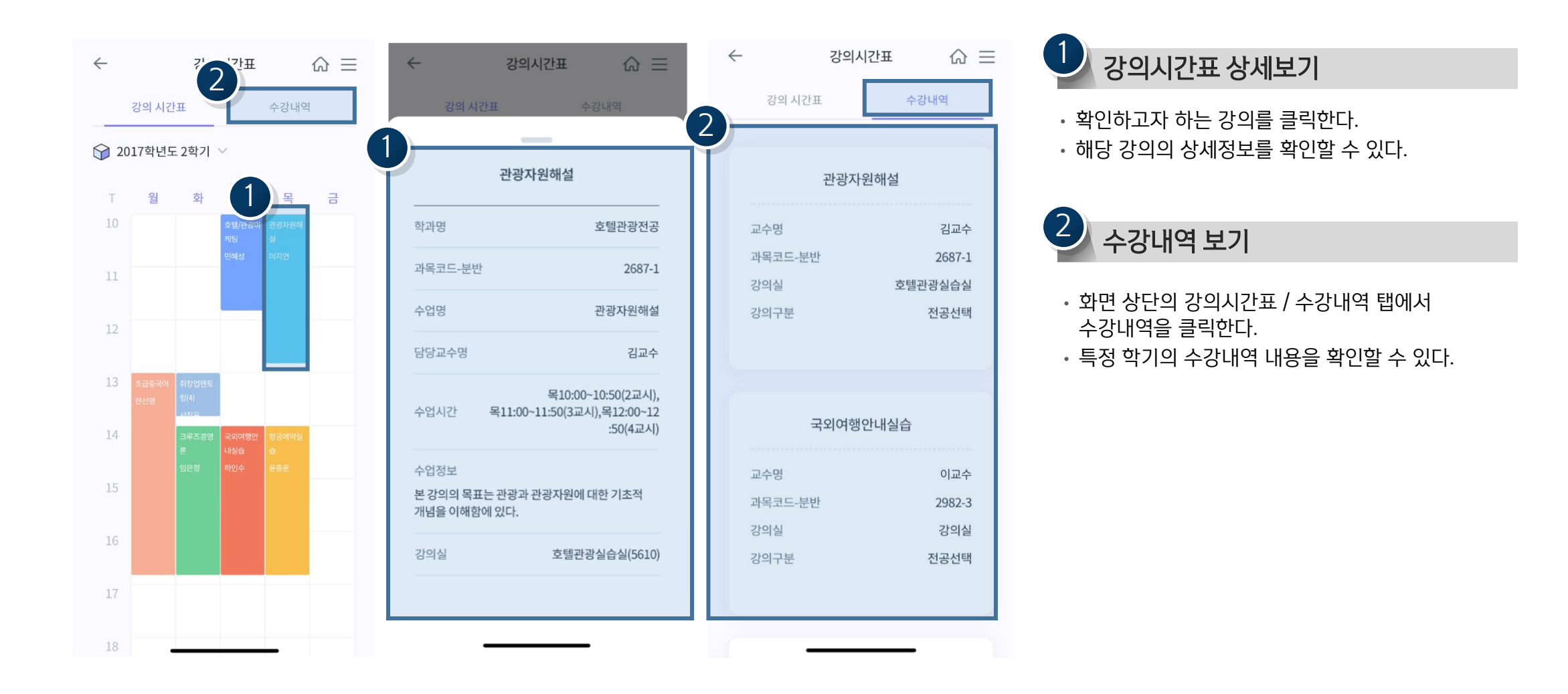

### 학사행정>친구시간표보기 ✓ 친구시간표 - 친구추가

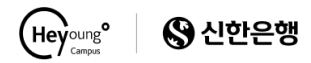

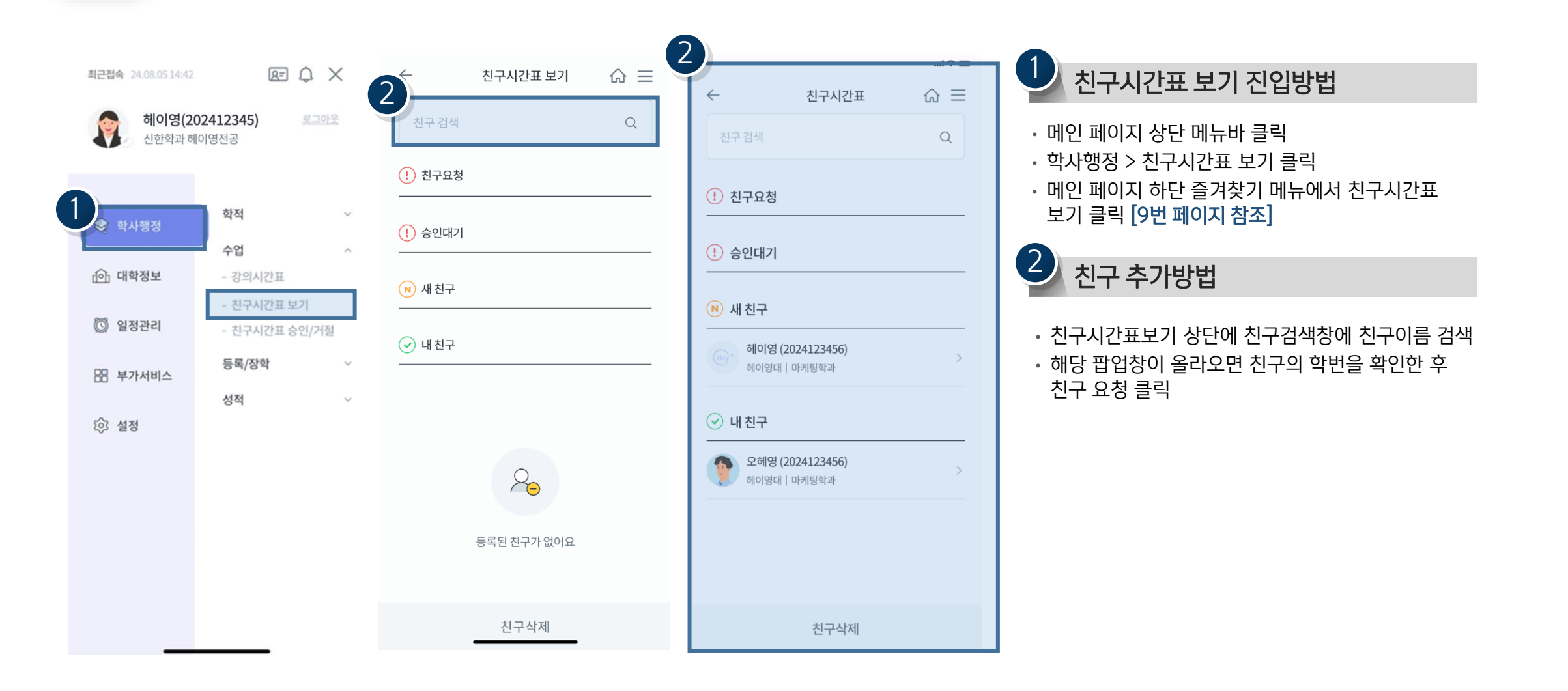

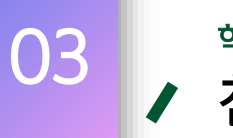

<sup>학사행정 > 친구시간표보기</sup> 친구시간표 보기

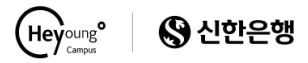

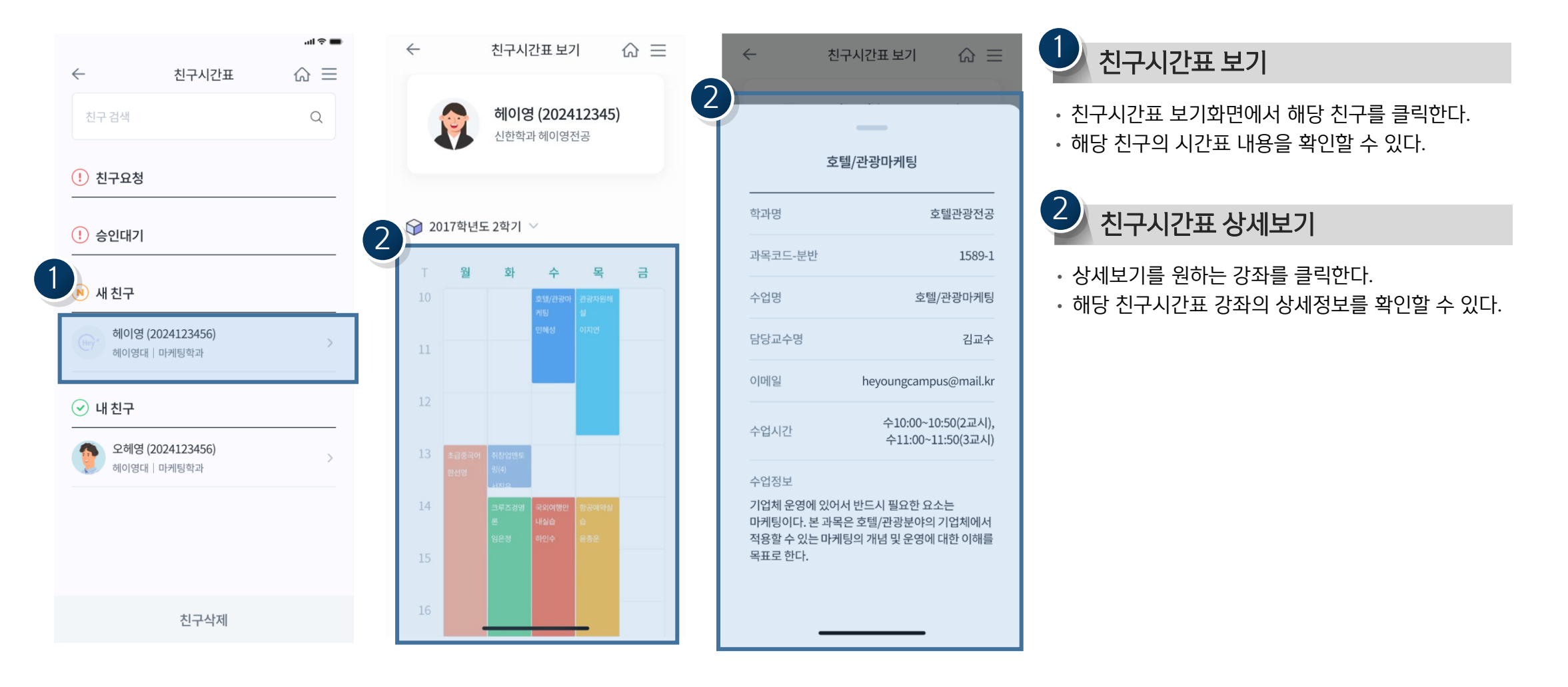

### 학사행정>친구시간표승인/거절 ✔ 친구시간표 - 승인/거절

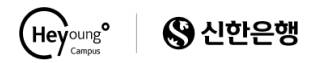

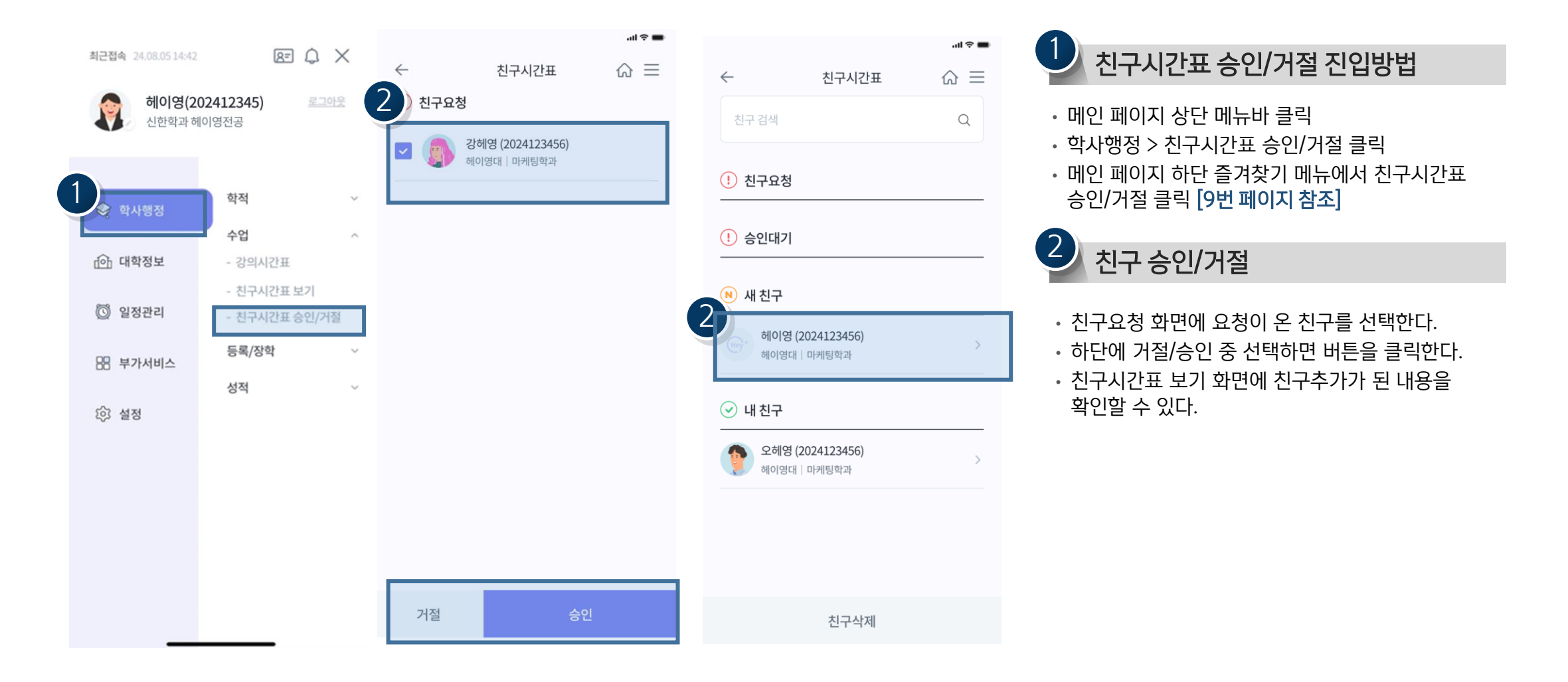

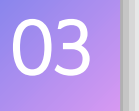

최근접속 24.02.22 14:56

9

😪 학사행정

ሱ 대학정보

🕚 일정관리

🔡 부가서비스

诊 설정

헤이영(202412345)

학적

수업

성적

등록/장학

- 등록내역 조회

- 장학금내역조회

경영학과, 재학생 3학년

학사행정 > 등록/장학 > 등록내역조회 ✓ 등록내역조회

 $\leftarrow$ 

2017년도 2학기

등록금 상세 내역

입학금

등록금

납부구분

졸업앨범비

졸업앨범비 납

입학금 장학금

등록금 장학금

등록기간

수납처1

수납처2

수납처3

부구분

2

 $\checkmark$ 

 $\mathbf{v}$ 

등록내역 조회

A D E

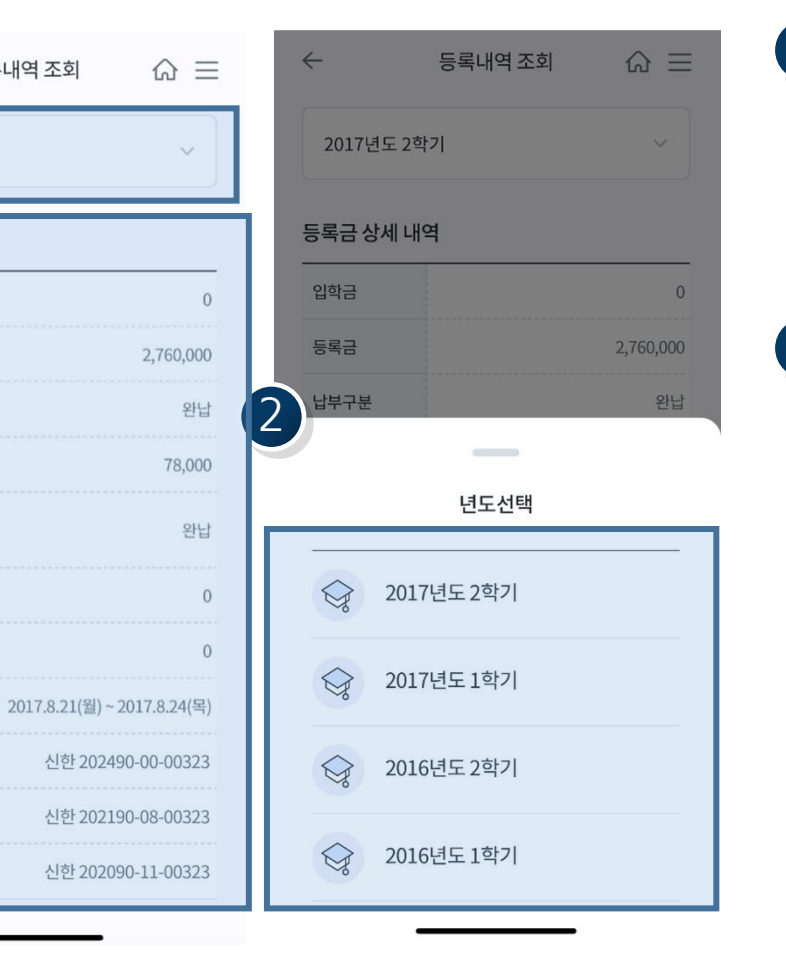

#### 등록내역조회 진입방법 • 메인 페이지 상단 메뉴바 클릭 • 학사행정 > 등록/장학 > 등록내역조회 클릭 • 메인 페이지 하단 즐겨찾기 메뉴에서 등록내역조회 클릭 [9번 페이지 참조] 2 등록내역조회 확인 • 년도학기 버튼을 클릭한다. • 확인 하고자 하는 년도학기를 선택한다.

• 해당 학년도에 등록금 상세 내역을 확인할 수 있다.

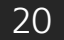

| 학사행정 > 등록/장학 > 장학금내역조회 |
|------------------------|
| 장학금내역조회                |

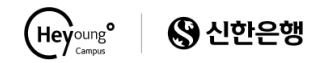

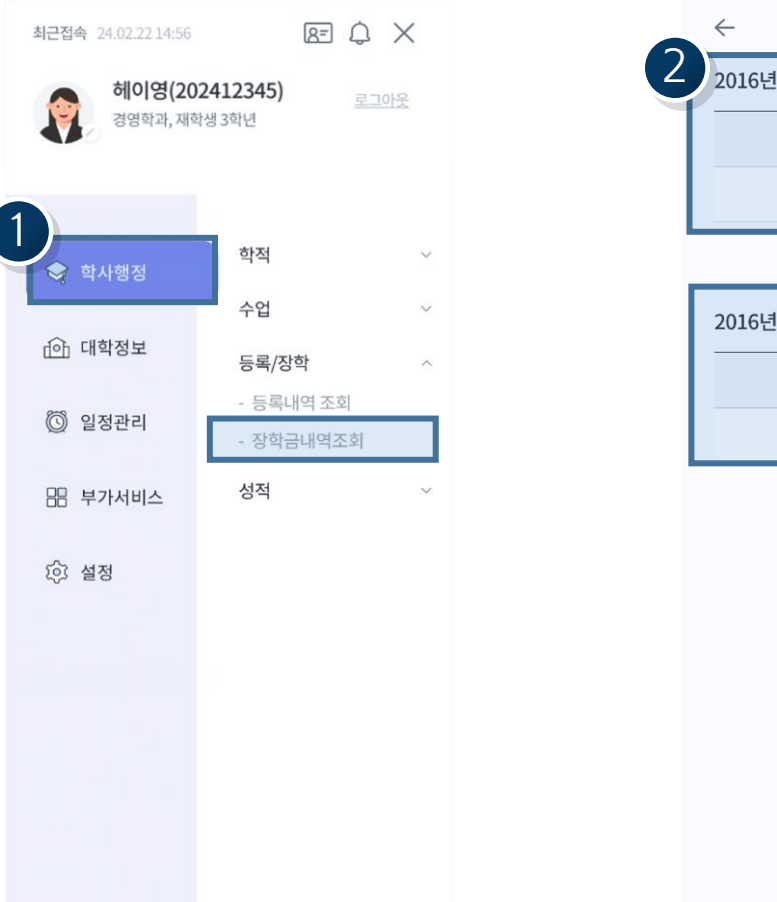

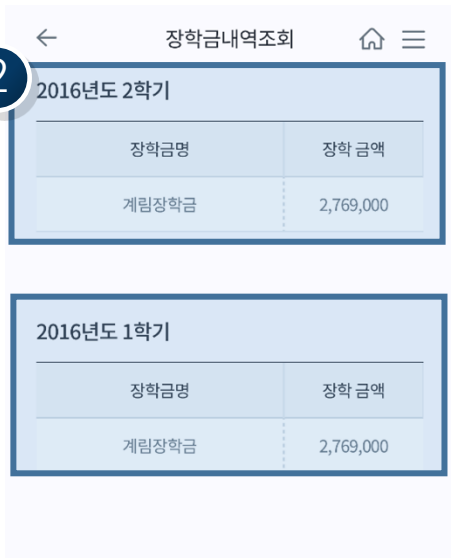

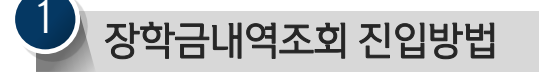

- 메인 페이지 상단 메뉴바 클릭
- 학사행정 > 등록/장학 > 장학금내역조회 클릭
- 메인 페이지 하단 즐겨찾기 메뉴에서 장학금내역조회 클릭 [9번 페이지 참조]

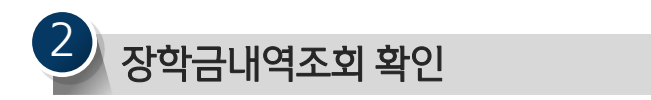

• 해당 학기별로 장학금 내역을 확인할 수 있다.

03

### 학사행정 > 성적 > 성적조회

성적조회

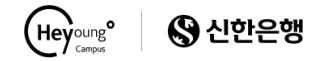

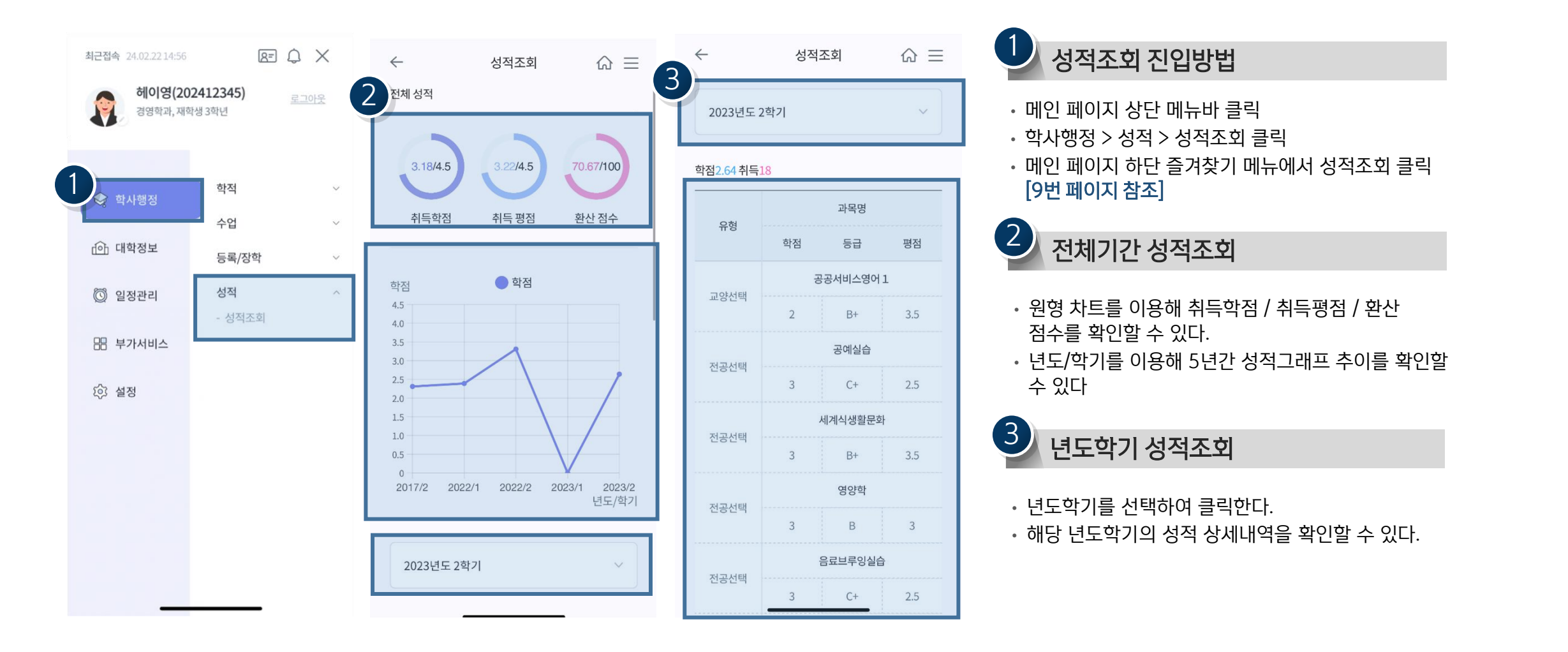

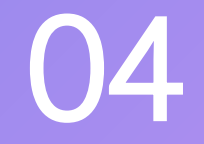

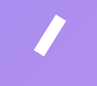

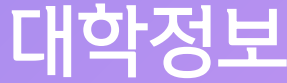

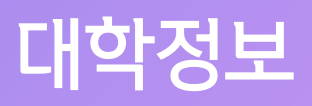

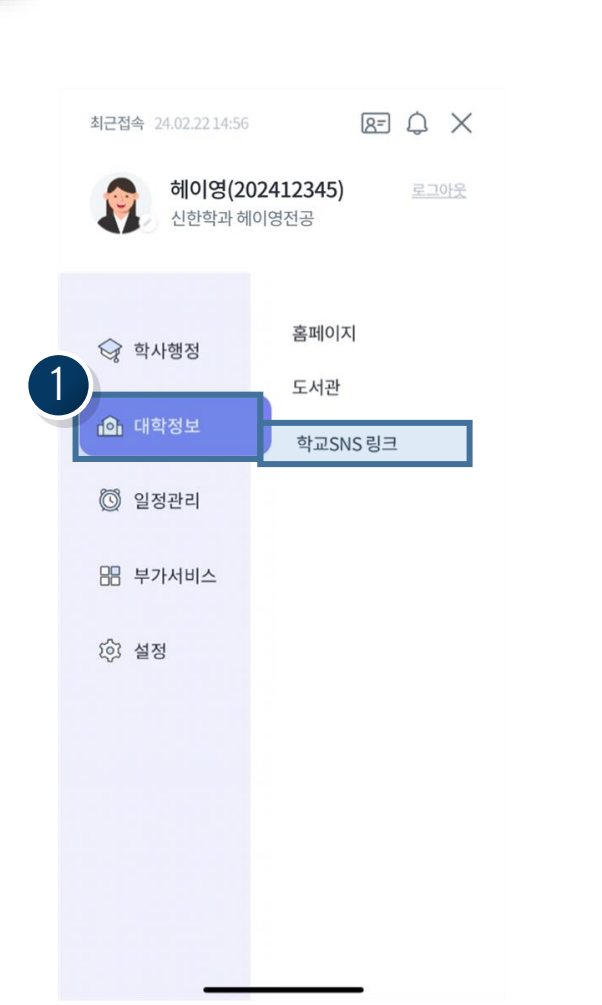

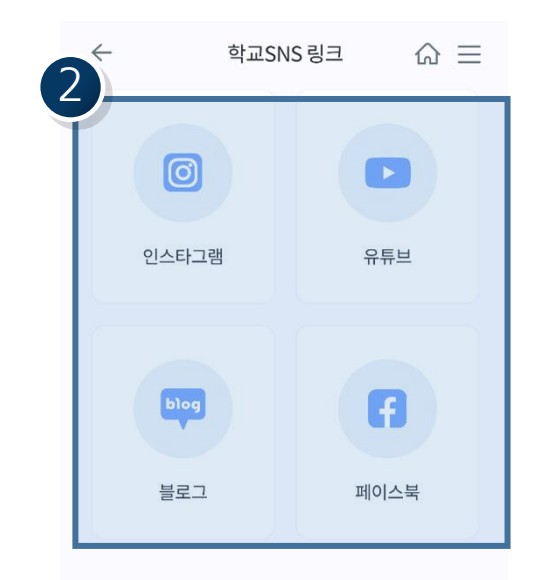

학교 SNS링크 목록을 확인할 수 있다.
해당 SNS를 클릭하면 학교SNS를 확인할 수 있다.

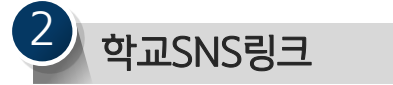

#### • 메인 페이지 하단 즐겨찾기 메뉴에서 학교SNS링크 클릭 [9번 페이지 참조]

- 대학정보 > 학교SNS링크 클릭
- 메인 페이지 상단 메뉴바 클릭

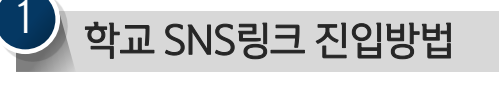

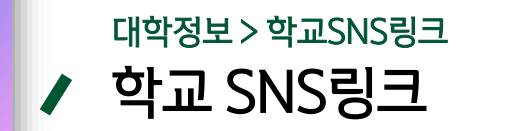

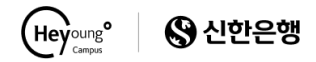

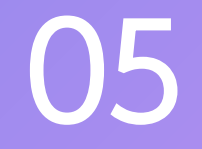

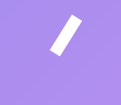

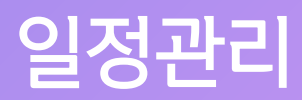

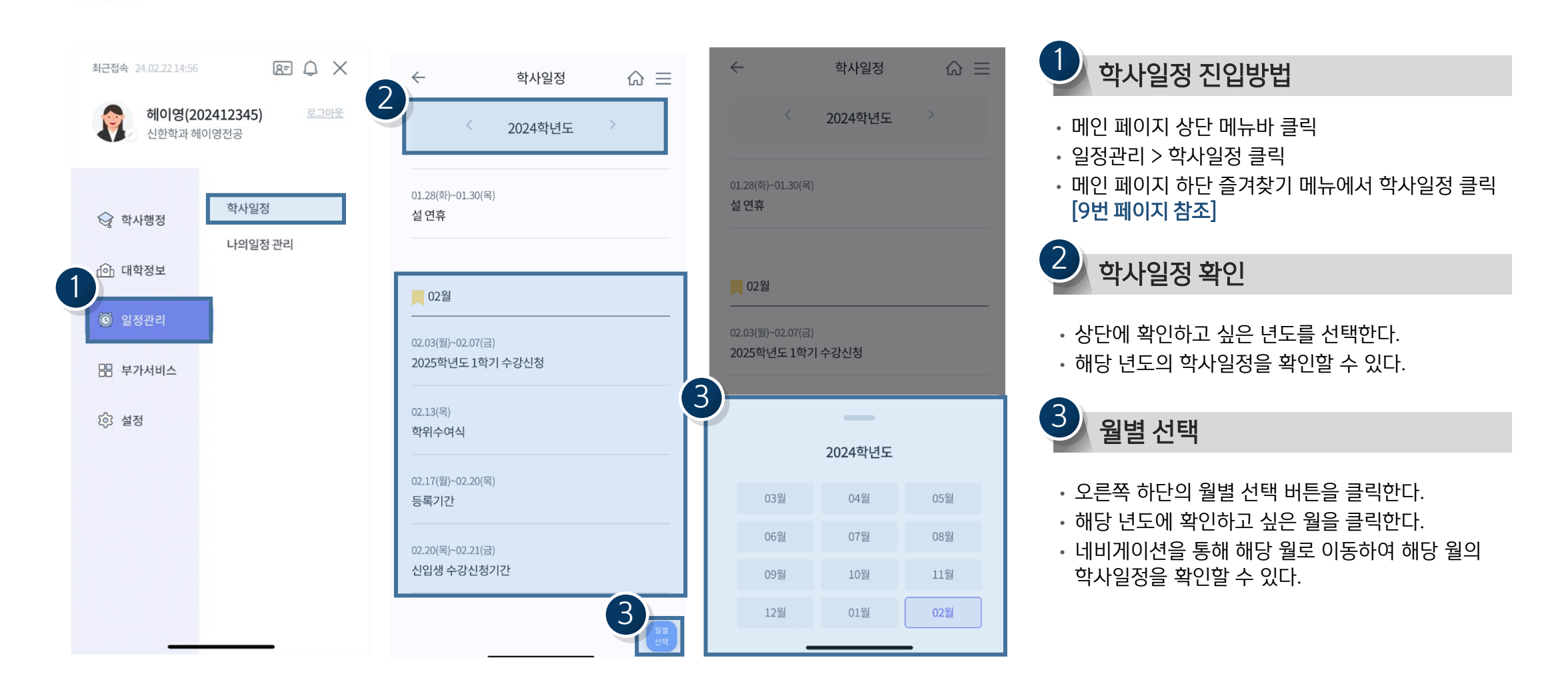

일정관리 > 학사일정 05 ✓ 학사일정

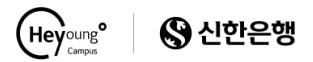

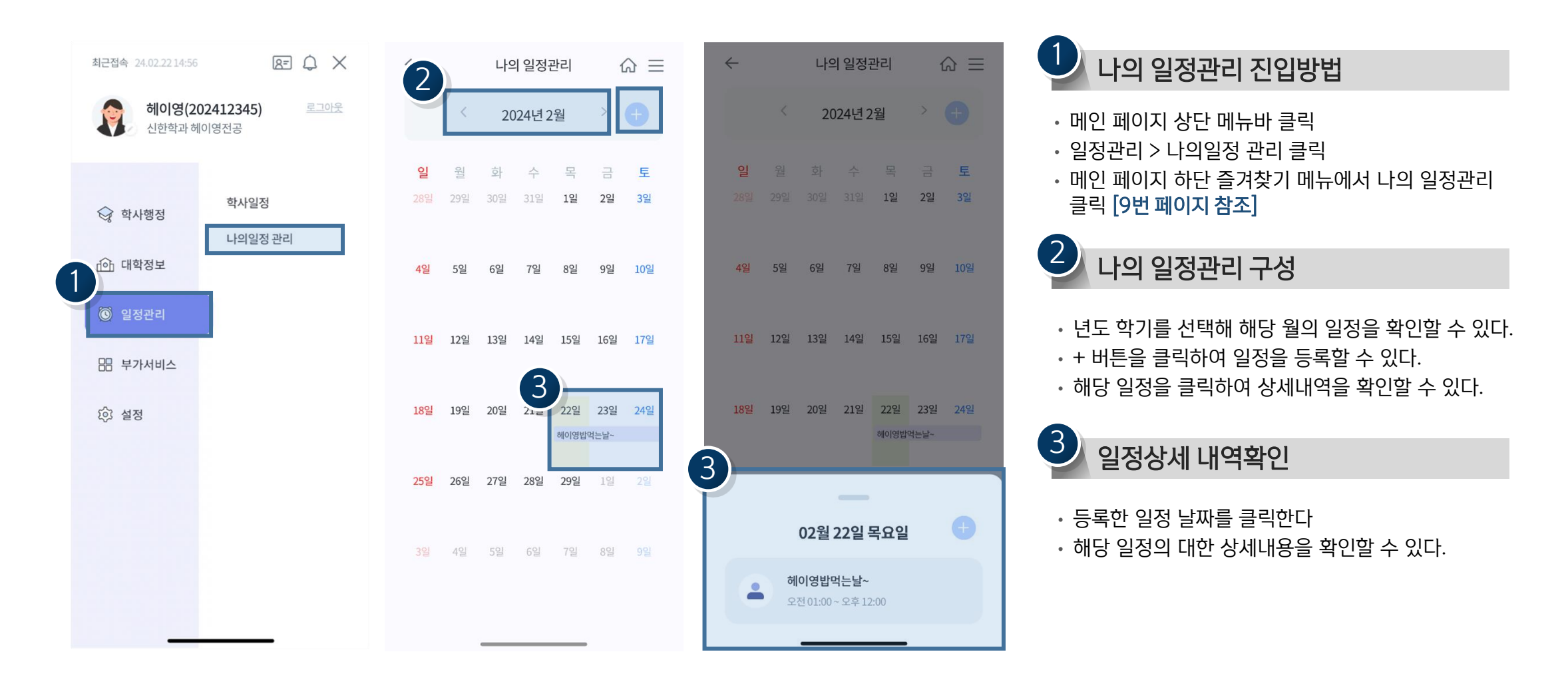

일정관리 > 나의일정관리 **나의일정관리** 

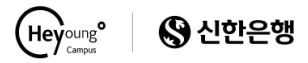

05

### 일정관리 > 나의일정관리 **나의일정관리 - 등록**

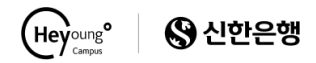

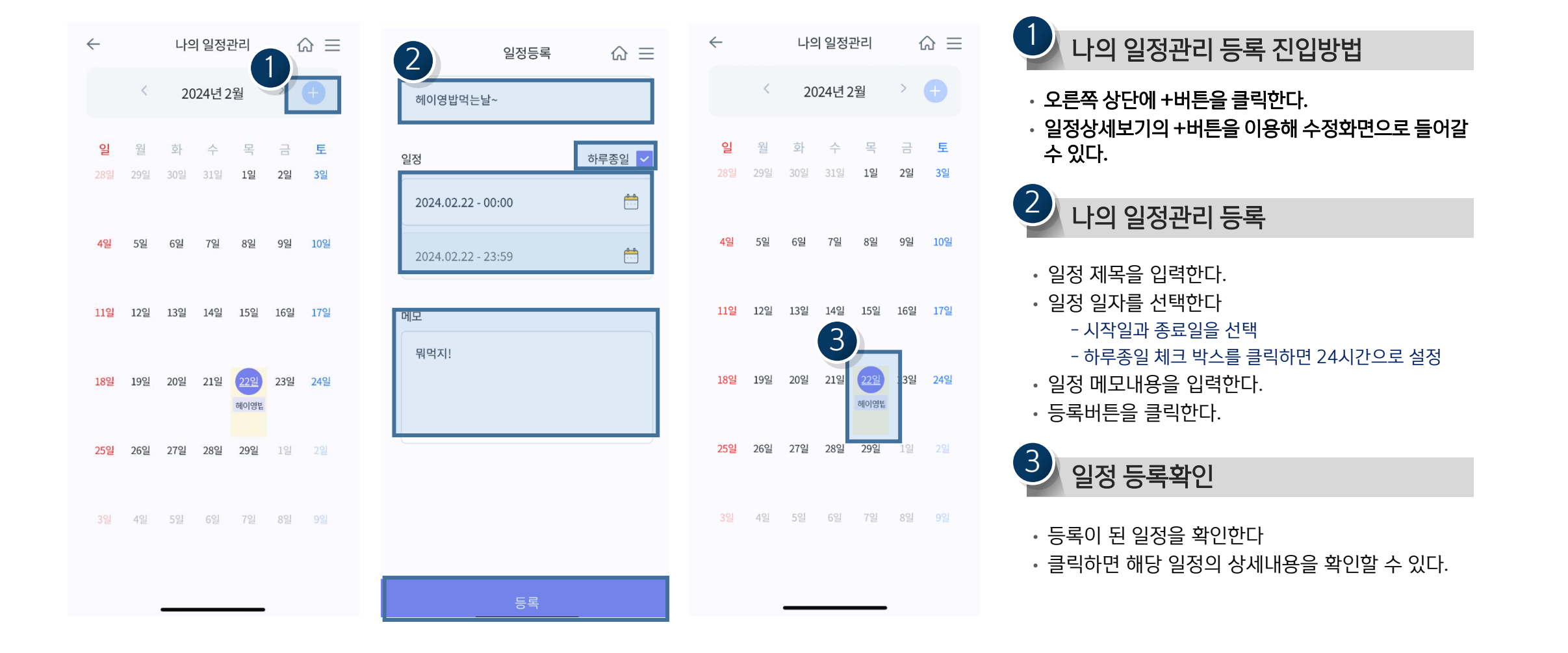